Página 1

## ENTRAR A TU CORREO POR PRIMERA VEZ O DESPUÉS DE UN CAMBIO DE CONTRASEÑA

1.- Abrir un navegador de internet, en este caso Google Chrome

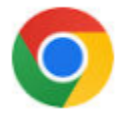

2.- Teclear en el barra de direcciones lo siguiente: correo.conalep.edu.mx y dar un enter

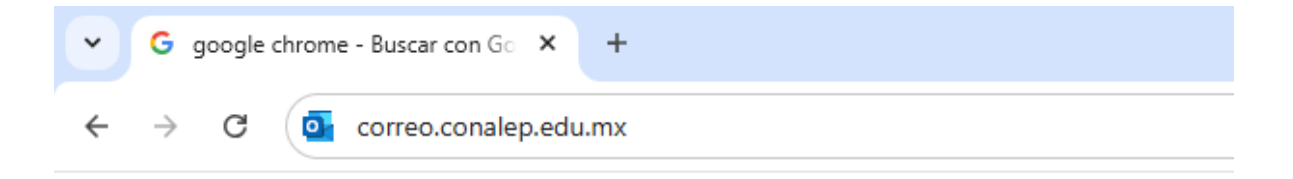

3.-Se mostrará la siguiente ventana

| conalep                                      |                         |
|----------------------------------------------|-------------------------|
| <b>Iniciar sesión</b><br>Continuar a Outlook |                         |
| Correo electrónico, teléfono                 | o o Skype               |
| ¿No tiene una cuenta? Cree una               | a.                      |
| ¿No puede acceder a su cuenta                | ?                       |
|                                              | Siguiente               |
| Servicios en Linea de CONA                   | LED Oficinas Nacionales |

4.-Escriba su correo y dar clic en siguiente

| conalep                                           |  |  |  |  |
|---------------------------------------------------|--|--|--|--|
| Iniciar sesión<br>Continuar a Outlook             |  |  |  |  |
| ablanco2334@df.conalep.edu.mx                     |  |  |  |  |
| ¿No tiene una cuenta? Cree una.                   |  |  |  |  |
| ¿No puede acceder a su cuenta?                    |  |  |  |  |
| Siguiente                                         |  |  |  |  |
|                                                   |  |  |  |  |
| Servicios en Linea de CONALEP Oficinas Nacionales |  |  |  |  |

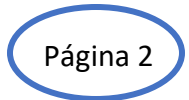

5.- Escriba su contraseña y dar un clic en Iniciar sesión

|   | Conalep                                     |  |
|---|---------------------------------------------|--|
|   | @df.conalep.edu.mx                          |  |
|   | Escribir contraseña                         |  |
| < | Contraseña                                  |  |
|   | He olvidado mi contraseña                   |  |
|   | Iniciar sesión                              |  |
|   |                                             |  |
|   | Servicios en linea CONALEP Distrito Federal |  |

6.-En la siguiente ventana escriba la contraseña proporcionada.

Posteriormente tiene que escribir una nueva contraseña con una longitud mínima de 8 letras y números. (Una letra mayúscula, números y un símbolo \* )

Vuelva a escribir la nueva contraseña para confirmar

Esta contraseña no deberás compartirla.

Ejemplo:

| ~                              | conalep                                                                                               |
|--------------------------------|----------------------------------------------------------------------------------------------------|
|                                | @df.conalep.edu.mx                                                                                    |
| Actu                           | alizar contraseña                                                                                     |
| Necesit<br>la prime<br>contras | a actualizar la contraseña porque se trata de<br>era vez que inicia sesión o porque la<br>eña expiró. |
| Cona                           | alep2025                                                                                              |
| Nue                            | evo555*                                                                                               |
| Nue                            | evo555*                                                                                               |
|                                | Iniciar sesión                                                                                        |
|                                |                                                                                                    |

7.- Dar un clic en Iniciar sesión

8.- Mostrará la siguiente ventana, dar 1 clic a Siguiente

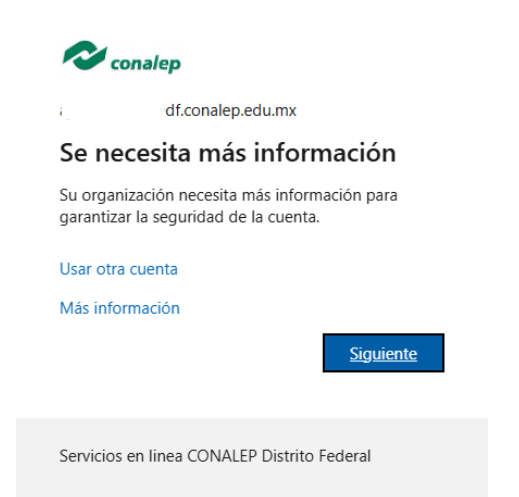

9.- En la siguiente ventana seleccione el país México y escriba un número telefónico de celular y recibirá un código por mensaje de texto. Dar un clic en **Siguiente** 

| Teléfono                                                                                                    |            |  |  |  |
|----------------------------------------------------------------------------------------------------|------------|--|--|--|
| Para verificar tu identidad, puedes optar por responder a una llamada o recibir un código en tu teléfono.                                          |            |  |  |  |
| ¿Qué número de teléfono quiere usar?                                                                                                    |            |  |  |  |
| Mexico (+52) V                                                                                                    | 5616320855 |  |  |  |
| Recibir un código                                                                                                    |            |  |  |  |
| 🔵 Llámame                                                                                                    |            |  |  |  |
| Se pueden aplicar tarifas de datos y mensajes. Si eliges Siguiente, se aceptan los Términos del servicio y<br>Declaración de privacidad y cookies. |            |  |  |  |
|                                                                                                    | Siguiente  |  |  |  |

10.- Revise los mensajes de texto en su celular, escriba el código recibido y dar 1 clic en Siguiente.